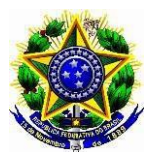

## MINISTÉRIO DA EDUCAÇÃO UNIVERISDADE FEDERAL RURAL DE PERNAMBUCO PRÓ-REITORIA DE PÓS-GRADUAÇÃO PROGRAMA DE PÓS-GRADUAÇÃO EM ENTOMOLOGIA

## EDITAL DE CONVOCAÇÃO

A <u>Comissão de Consulta</u>, designada em 10 de maio de 2023 pela Portaria CD-PPGE n° 03/2023 do Colegiado de Coordenação Didática (CCD), do Programa de Pós-Graduação em Entomologia (PPGE), da Universidade Federal Rural de Pernambuco, no uso das suas atribuições e tomando como base a resolução n° 294/2008, resolve estabelecer as regras de consulta à comunidade universitária para **eleição de Coordenador(a) e Substituto(a) Eventual do PPGE/UFRPE.** O atual coordenador finalizará o período como coordenador em 22 de julho de 2023 (Portaria GR/UFRPE n° 623/2021) sendo necessário nova eleição da coordenação conforme estabelece a Resolução no Art. 2°, parágrafo único.

## **REGIMENTO ELEITORAL**

## I – ORGANIZAÇÃO DA ELEIÇÃO

Art. 1°. A organização da eleição para a escolha do Coordenador(a) e Substituto(a) Eventual do Programa de Pós-Graduação em Entomologia será de responsabilidade da Comissão de consulta composta por três membros do Curso de Pós-Graduação em Entomologia, designada pelo Colegiado de Coordenação Didática do PPGE-UFRPE, sendo eles a Profa. Daniele Regina Parizotto (presidente), Prof. Marcelo Henrique Santos Paiva (titular e relator), Profa. Christian Sherley Araujo da Silva Torres (suplente), o discente Deividy Vicente do Nascimento (titular) e o discente Pedro Eugenio Silva da Costa (suplente).

## II – CANDIDATOS

Art. 2º. Poderão candidatar-se os professores que sejam credenciados como permanentes no Programa de Pós-Graduação em Entomologia, exceto os membros desta comissão.

§ 1° - Os candidatos inscritos se comprometerão a acatar as normas deste regimento.

§ 2° - É obrigatório no registro da chapa a indicação dos nomes dos(as) candidatos(as) a Coordenador(a) e Substituto(a) Eventual. Art. 3°. A inscrição deverá ser realizada via e-mail (<u>ento.ufrpe@gmail.com</u>), mediante o preenchimento e envio pelos candidatos de formulário próprio (**ANEXO I**), no período de 09 de junho de a 24 de junho de 2023, até às 17:00 horas.

Art. 4°. O formulário de inscrição (**ANEXO I**) deverá indicar o nome completo dos candidatos, bem como suas assinaturas.

## III – ELEITORES

Art. 5°. Poderão votar todos os discentes regularmente matriculados e os docentes credenciados no PPGE-UFRPE.

Art. 6°. Todos os votantes serão cadastrados via e-mail institucional cadastrado no PPGE, sendo os votos autenticados pela comissão de eleição.

Parágrafo Único – O voto é secreto e pessoal e não poderá ser transferido a terceiros nem a procurador de qualquer espécie.

## **IV- ELEIÇÕES**

Art. 7°. O calendário da consulta é apresentado no **ANEXO II** deste edital. A eleição será realizada no dia **03 de julho de 2023**, das 09h00min às 17h00min, via sistema *Helios Voting*, hospedado no domínio da UFRPE (votar.ufrpe.br), conforme estabele o Art. 9° deste edital.

Art. 8°. Será de responsabilidade da Comissão Eleitoral a elaboração das listagens de eleitores obedecendo ao Art. 5° deste regimento.

Art. 9°. DO SISTEMA DE VOTAÇÃO – a consulta será eletrônica e online, realizada por meio do sistema *Helios Voting*, hospedado no domínio da UFRPE (votar.ufrpe.br), permitindo que docentes e discentes devidamente habilitados, participem dos processos eleitorais, utilizando-se de dispositivos conectados à internet, para o envio remoto de voto (*TUTORIAL AO FINAL DESTE EDITAL*).

Parágrafo 1º - O membro docente relator deverá apresentar Ata com todas as ocorrências do processo eleitoral.

Parágrafo 2º - A ata deverá ser assinada pelos componentes da comissão, incluindo aqueles que atuarem em substituição aos que foram anteriormente designados.

Art. 10°. A votação será realizada online e diferenciada para cada categoria de votantes (discentes e docentes), contendo os nomes dos candidatos a Coordenador(a) e Substituto(a) Eventual na ordem de inscrição.

Art. 11°. O votante deverá acessar o sistema através da URL criada para a eleição e

enviada para o seu email.

Parágrafo ÚNICO: Para votar em uma consulta na UFRPE pelo sistema *Helios Voting*, você irá receber, pelo seu e-mail institucional, seu ID de Eleitor(a), Senha e link para a eleição. Assim, o seu email não será identificado mantendo a privacidade do voto. Para tanto você deverá cadastrar um *pseudômino*.

Art. 12°. Serão considerados nulos, os votos cujos pseudônimos não forem recebidos ou de alguma forma violados os pré-requisitos para votação online.

## V – APURAÇÃO E RESULTADO FINAL DA CONSULTA

Art. 13°. A apuração será iniciada imediatamente após o término da eleição, sob responsabilidade da Comissão Eleitoral.

Art. 14°. A apuração será realizada em reunião online pela comissão eleitoral, obedecendo às seguintes etapas:

- a) Verificação do número de votos emitidos online e e-mails cadastrados;
- b) Contagem do número de votos para cada chapa inscrita, por segmento universitário, bem como do número total de votos em branco e votos nulos;
- c) Divulgação dos resultados.

Art. 15°. A apuração do resultado final será realizada considerando o número de votos auferidos por cada candidato, por segmento universitário: docentes e discentes, sendo atribuída a seguinte ponderação:

- a) Total de votos válidos obtidos pelo candidato entre os docentes;
- b) Total de votos válidos obtidos pelo candidato entre os discentes;

Art. 16°. Será considerado eleito o candidato que obtiver maior soma total de pontos dos segmentos identificados nas alíneas a + b do Art. 15° deste edital. Cabe à Comissão incluir no seu relatório final em ordem decrescente os nomes dos candidatos com a respectiva pontuação e classificação.

Art. 17°. A Comissão de Consulta deverá remeter o processo administrativo relativo à consulta, com o seu relatório final, ao Presidente do CCD do PPGE-UFRPE.

## VI – DAS DISPOSIÇÕES FINAIS E TRANSITÓRIAS

Art. 18°. As decisões da Comissão de Consulta poderão ser objeto de recurso após a divulgação dos resultados para o CCD do Programa de Pós-Graduação em Entomologia da UFRPE.

Parágrafo Único - Da decisão do referido órgão colegiado cabe recurso nos termos do Art. 20 do Regimento Geral da UFRPE.

Art. 19°. Os casos omissos neste Regimento serão definidos pela Comissão de Consulta.

## MINISTÉRIO DA EDUCAÇÃO UNIVERSIDADE FEDERAL RURAL DE PERNAMBUCO

## COMISSÃO DE CONSULTA PARA ESCOLHA DE COORDENADOR(A) DO PROGRAMA DE PÓS-GRADUAÇÃO EM ENTOMOLOGIA DA UNIVERSIDADE FEDERAL RURAL DE PERNAMBUCO

## ANEXO I – FICHA DE INSCRIÇÃO DE CHAPA

| <b>A</b> –                          | NOME DO CANDIDATO             |  |  |  |
|-------------------------------------|-------------------------------|--|--|--|
| Coordenador                         |                               |  |  |  |
| Substituto Eventual                 |                               |  |  |  |
| B – ENDEREÇO                        |                               |  |  |  |
| Coo                                 | rdenador                      |  |  |  |
| Substituto Eventual                 |                               |  |  |  |
| C – TELEFONE PARA CONTATO           |                               |  |  |  |
| Coo                                 | ordenador Substituto Eventual |  |  |  |
| D- REGIME DE TRABALHO               |                               |  |  |  |
| Coo                                 | ordenador Substituto Eventual |  |  |  |
| F-ASSINATURA DO CANDIDATO           |                               |  |  |  |
| Coordenador                         |                               |  |  |  |
| Substituto Eventual                 |                               |  |  |  |
| HOMOLOGAÇÃO DA COMISSÃO DE CONSULTA |                               |  |  |  |
| DATA: / /                           |                               |  |  |  |
|                                     | COMISSÃO:                     |  |  |  |
|                                     |                               |  |  |  |

## CALENDÁRIO PARA CONSULTA À COMUNIDADE UNIVERSITÁRIA PARA ESCOLHA DO COORDENADOR DO PROGRAMA DE PÓS-GRADUAÇÃO EM ENTOMOLOGIA DA UNIVERSIDADE FEDERAL RURAL DE PERNAMBUCO

## ANEXO – II

A Comissão de Consulta para Coordenador do Programa de Pós-Graduação em Entomologia da UFRPE, no uso de suas atribuições legais, divulga o calendário de consulta neste anexo.

| Etapa do Processo de Consulta                           | Data de Realização |
|---------------------------------------------------------|--------------------|
| Divulgação do edital com o regimento                    | 24/05/2023         |
| Inscrições das chapas                                   | 09/06 a 24/06/2023 |
| Deferimento das inscrições                              | 26/06/2023         |
| Entrada de recursos                                     | 27/06/2023         |
| Deferimento dos recursos                                | 29/06/2023         |
| Realização da consulta                                  | 03/07/2023         |
| Divulgação do resultado da consulta                     | 03/07/2023         |
| Entrada de recursos                                     | 04/07/2023         |
| Divulgação do resultado final da consulta               | 05/07/2023         |
| Envio do relatório final de consulta ao CCD do Programa | 07/07/2023         |

Recife, 18 de MAIO de 2023.

## Comissão Eleitoral

Profa. Daniele Regina Parizotto (Presidente) Prof. Marcelo Henrique Santos Paiva (titular e relator) Profa. Christian Sherley Araújo da Silva Torres (Suplente)

> Deividy Vicente do Nascimento (discente - Titular) Pedro Eugenio da Silva Costa (discente - Suplente)

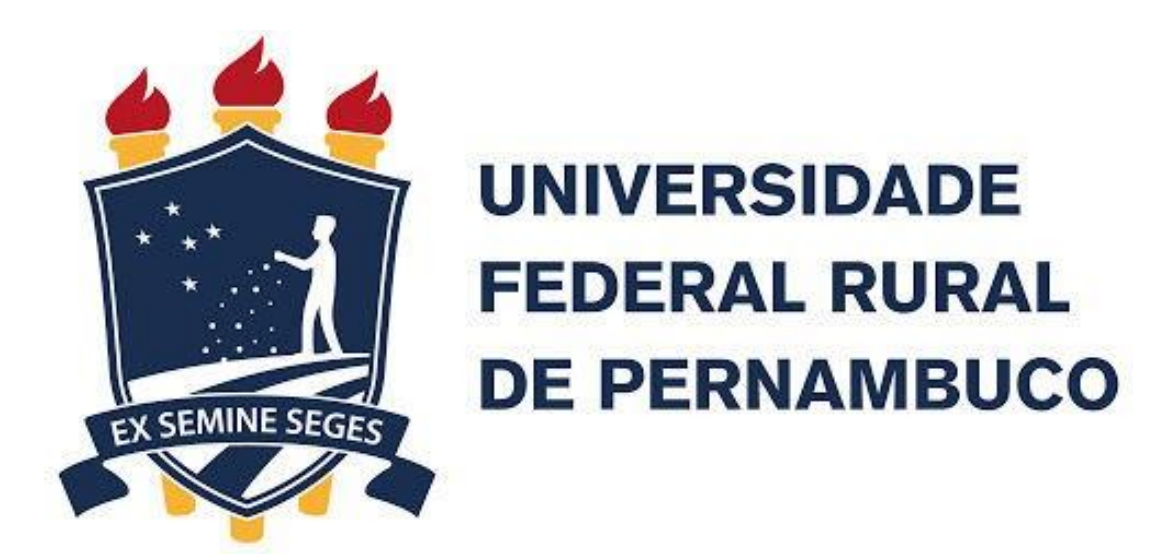

# Votando pelo Sistema Helios Voting (votar.ufrpe.br) <sup>Guia do(a) Eleitor(a)</sup>

Tutoria Votar E-mail: <u>tutoria.votar@ufrpe.br</u>

# Introdução

- Este guia foi elaborado para dar suporte aos(às) eleitores(as) das consultas online utilizando o sistema Helios Voting, adaptado para a UFRPE, durante o período excepcional de pandemia;
- Conforme o Art. 30 da resolução 050/2020 do CONSU, "as consultas eletrônicas e online da Instituição serão realizadas por meio do sistema Helios Voting, hospedado no domínio da UFRPE (votar.ufrpe.br), permitindo que servidores e estudantes, devidamente habilitados, participem dos processos eleitorais, utilizando-se de dispositivos conectados à internet, para o envio remoto de voto e poderá ser utilizado por todas as instâncias da UFRPE que necessitem da realização de consultas.".

## Passo a Passo

# **Primeiro Passo**

- Para votar em uma consulta na UFRPE pelo sistema Helios Voting, você irá receber, pelo seu e-mail institucional, seu ID de Eleitor(a), Senha e link para a eleição.
- Obs.: Caso ainda não tenha recebido suas credenciais de acesso ao sistema, entre em contato com a comissão eleitoral que está organizado a eleição.

| Caro (a)                                                                                                    |
|----------------------------------------------------------------------------------------------------|
| URL da Eleição: <u>http://votar.</u>                                                                                                    |
| Código de Identificação da I                                                                                                    |
| Seu ID de eleitor:                                                                                                    |
| Sua senha para essa eleiç                                                                                                    |
| Para proteger a sua privació<br>login, nome ou email não se<br>rastreamento de cédula vai<br>Seu pseudônimo de eleitor:<br>IMPORTANTE: quando voc<br>seu pseudônimo. |
| Você pode depositar quanto                                                                                                    |
|                                                                                                    |
| Universidade Federal Rural d                                                                                                    |
| Rua Dom Manoel de Medelros N                                                                                                    |
| www.ufrpe.br                                                                                                    |

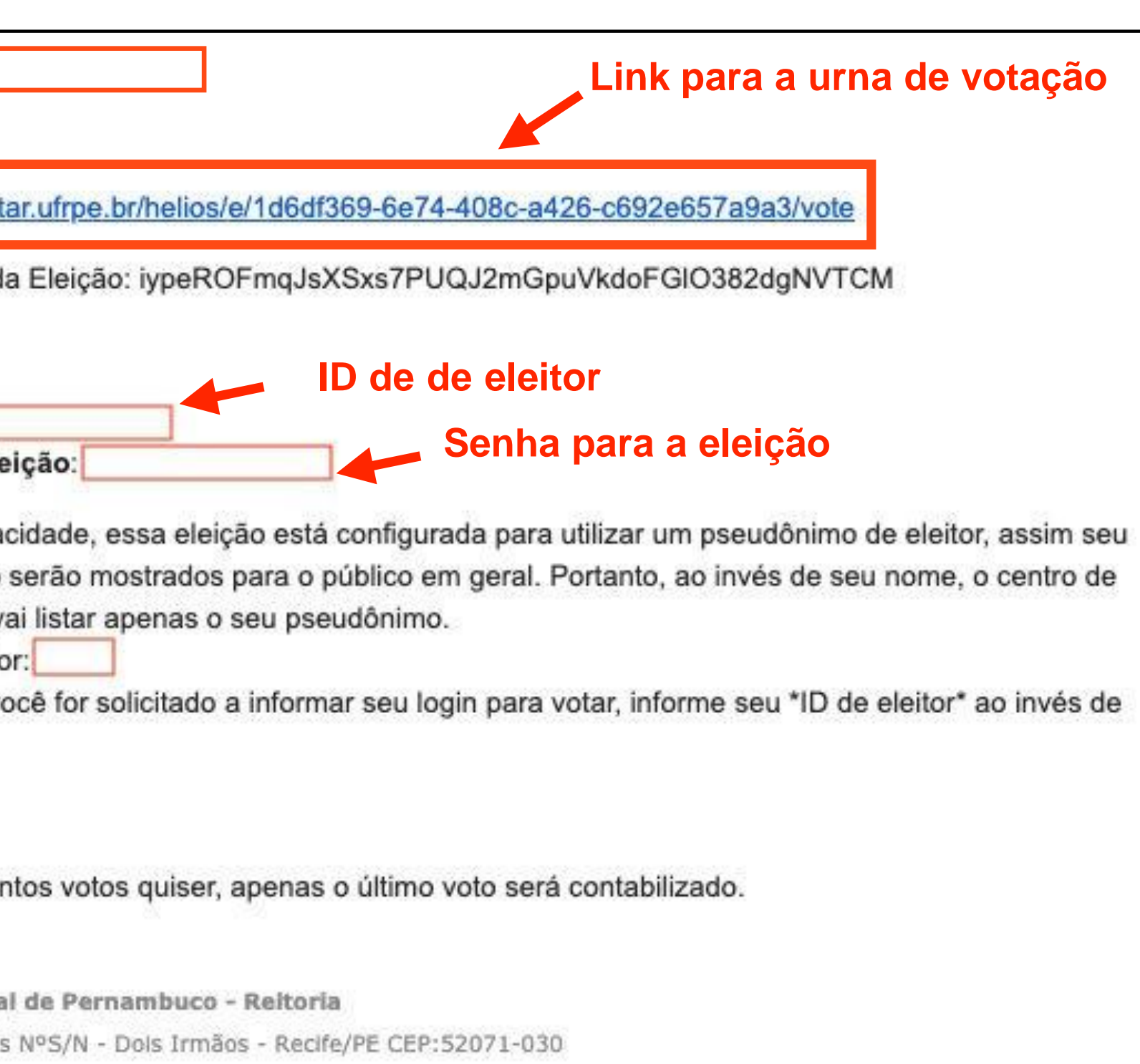

# Segundo Passo

- No dia da votação:
  - 1. acesse a eleição pelo link enviado pela comissão eleitoral para seu e-mail,
  - 2. informe seu ID de Eleitor(a) e Senha e
  - 3. clique no botão **Conectar.**

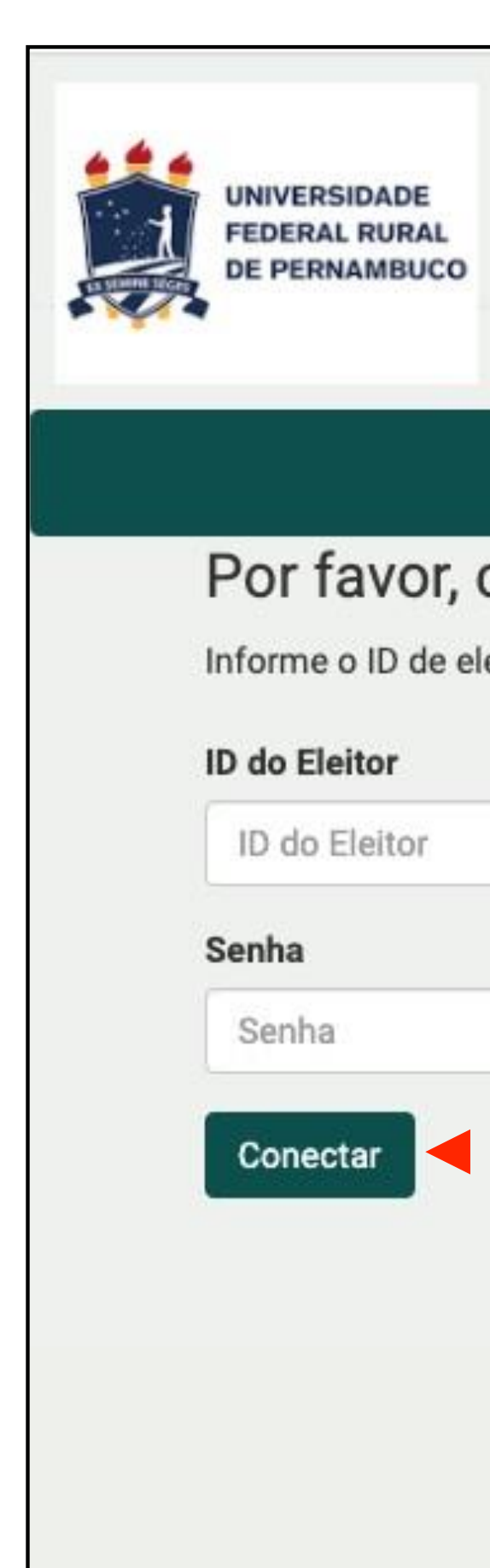

## Por favor, conecte-se.

Informe o ID de eleitor e senha que você recebeu por email.

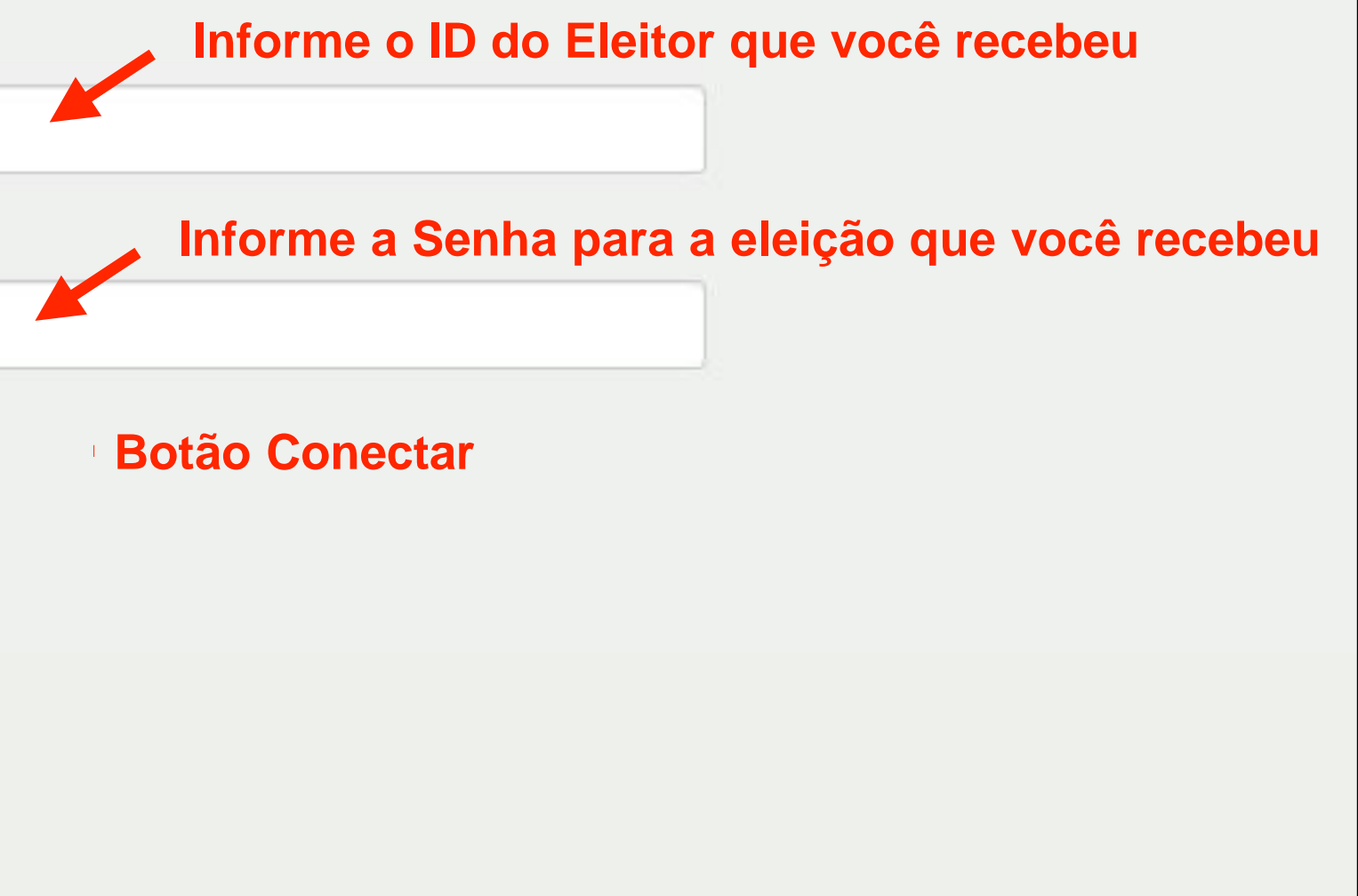

## **Terceiro** Passo

 Agora que você está conectado no sistema, leia as instruções que encontram-se na página e clique no botão Iniciar quando estiver pronto para votar.

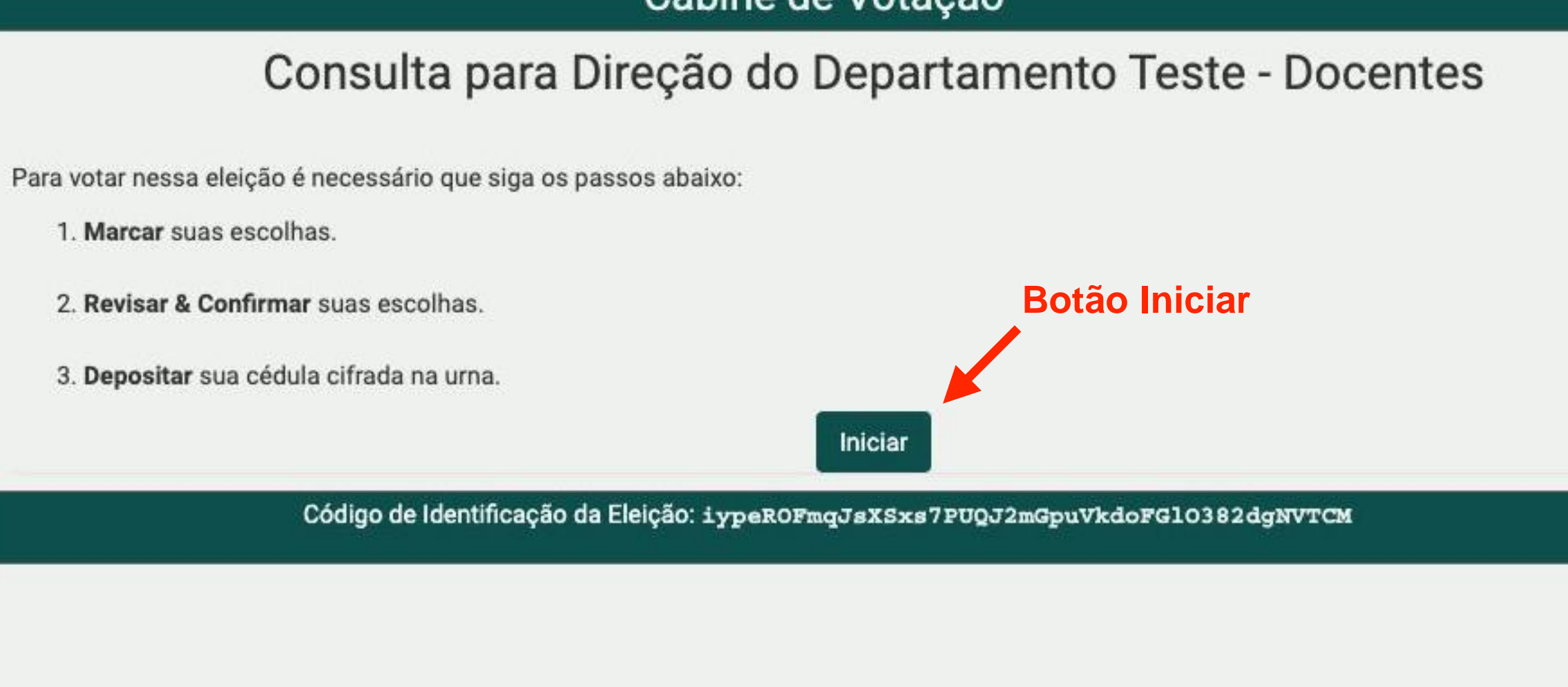

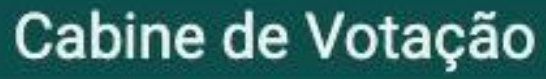

# Quarto Passo

- Na cabine de votação, você poderá escolher em quem votar.
- Escolha um(a) candidato(a) disponível e clique em Próximo passo.

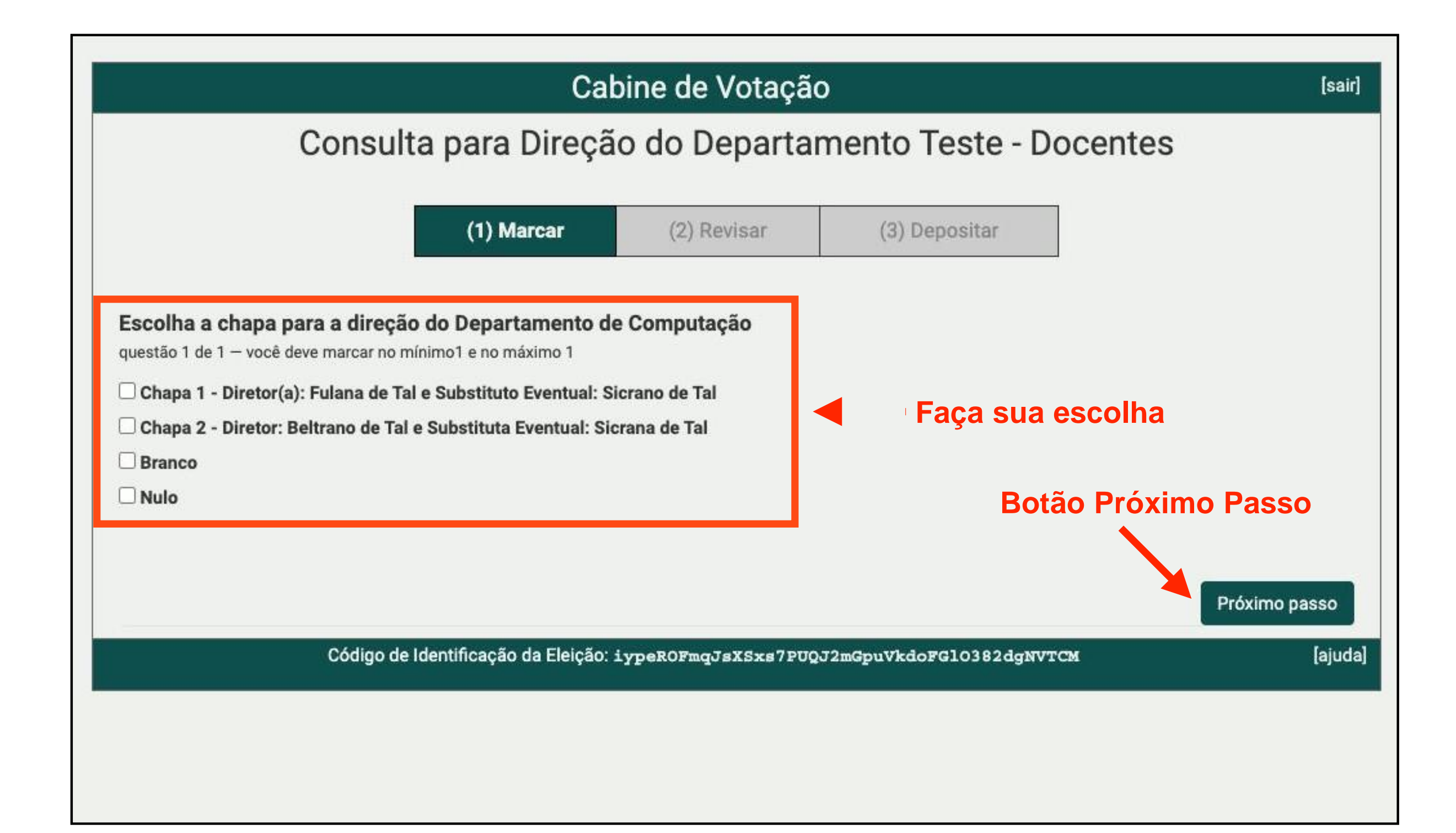

# **Quinto Passo**

- Revise seu voto e, se estiver certo, clique em Próximo Passo
- Caso a opção selecionada não seja a correta, clique em alterar.

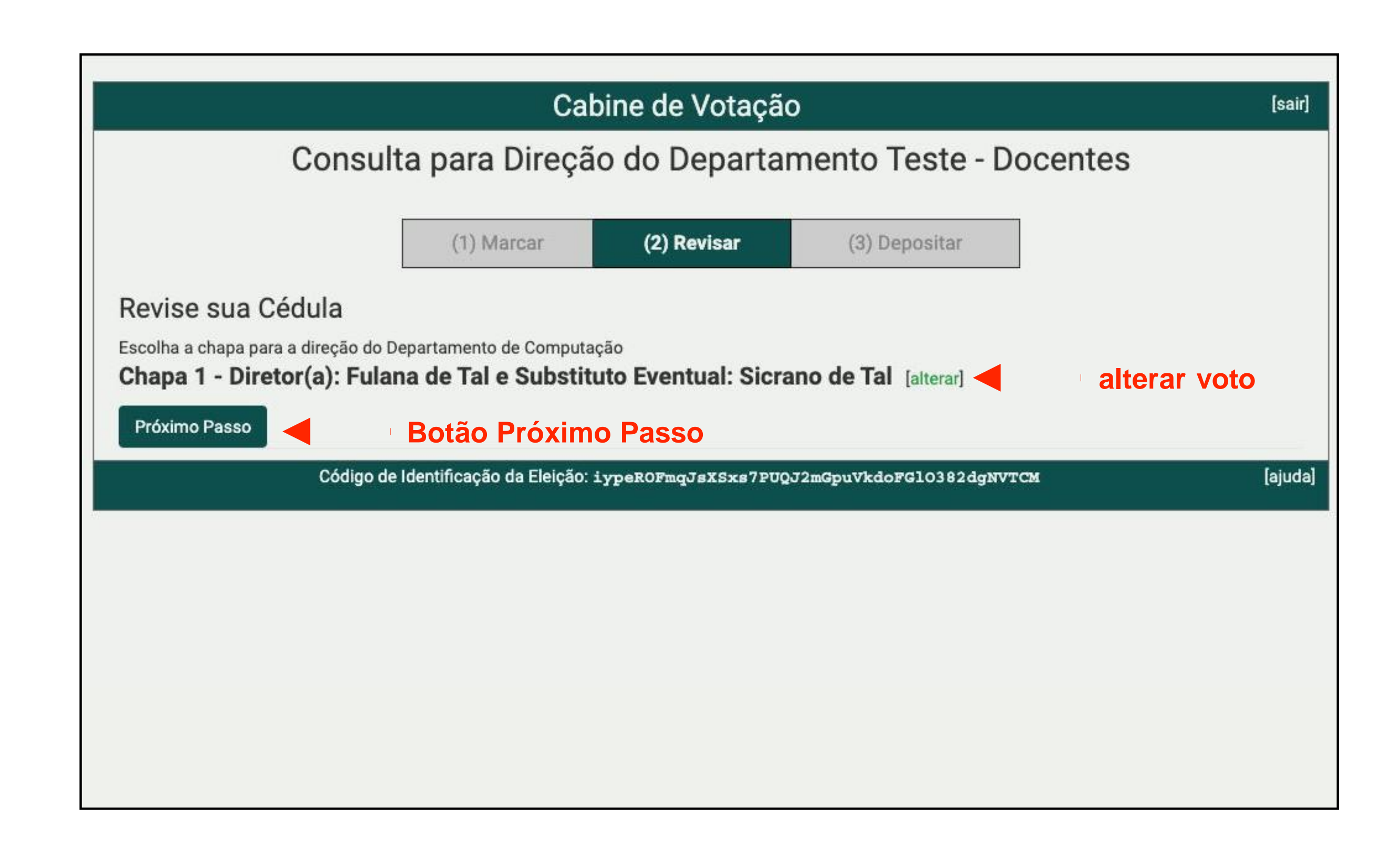

# Sexto Passo

- Agora você deverá clicar em Depositar Cédula na Urna.
- ATENÇÃO: Este ainda não é o último passo. Você ainda precisará confirmar seu voto na tela seguinte.

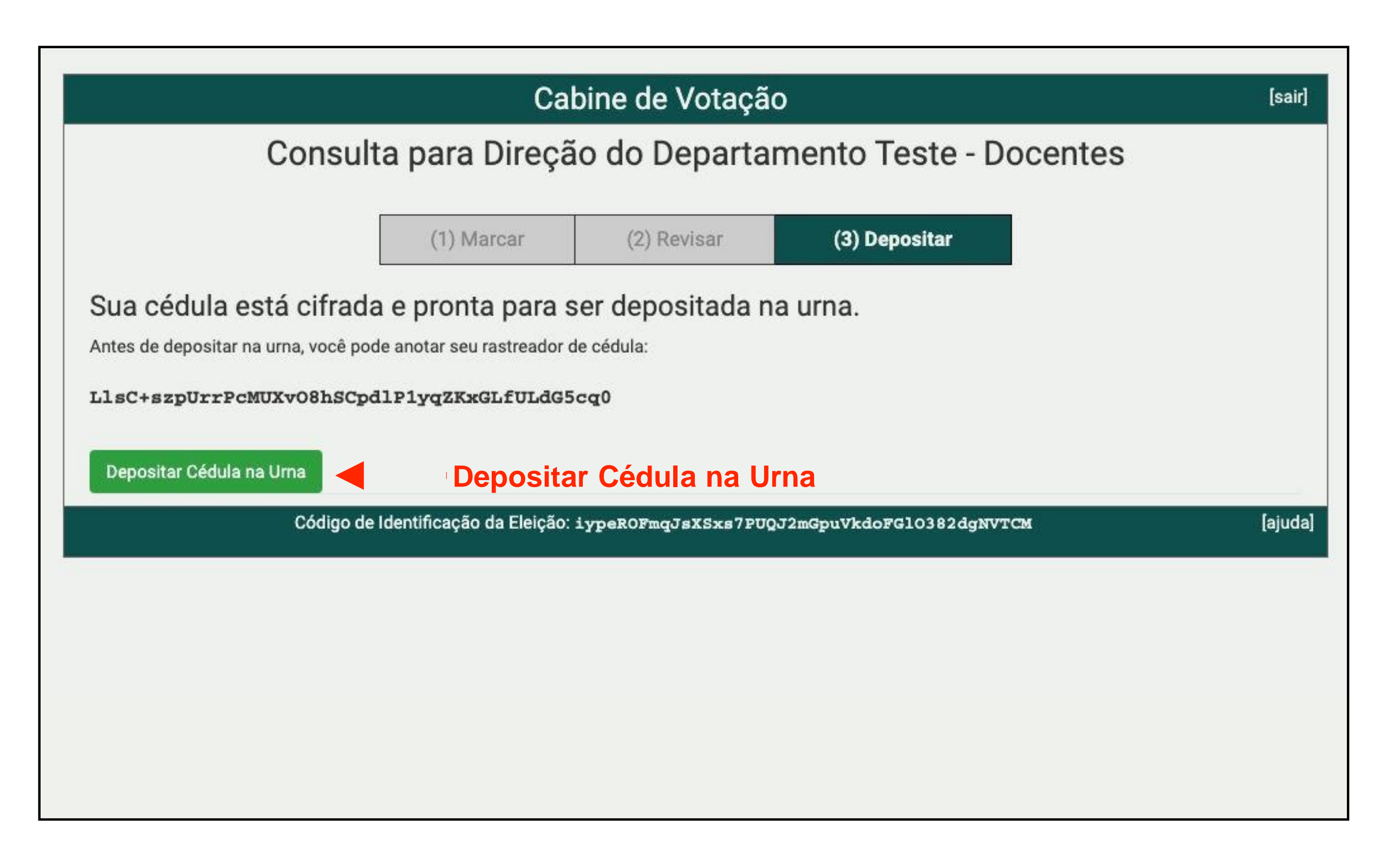

# Sétimo Passo

Agora é a hora de confirmar seu voto clicando no botão CONFIRMAR.

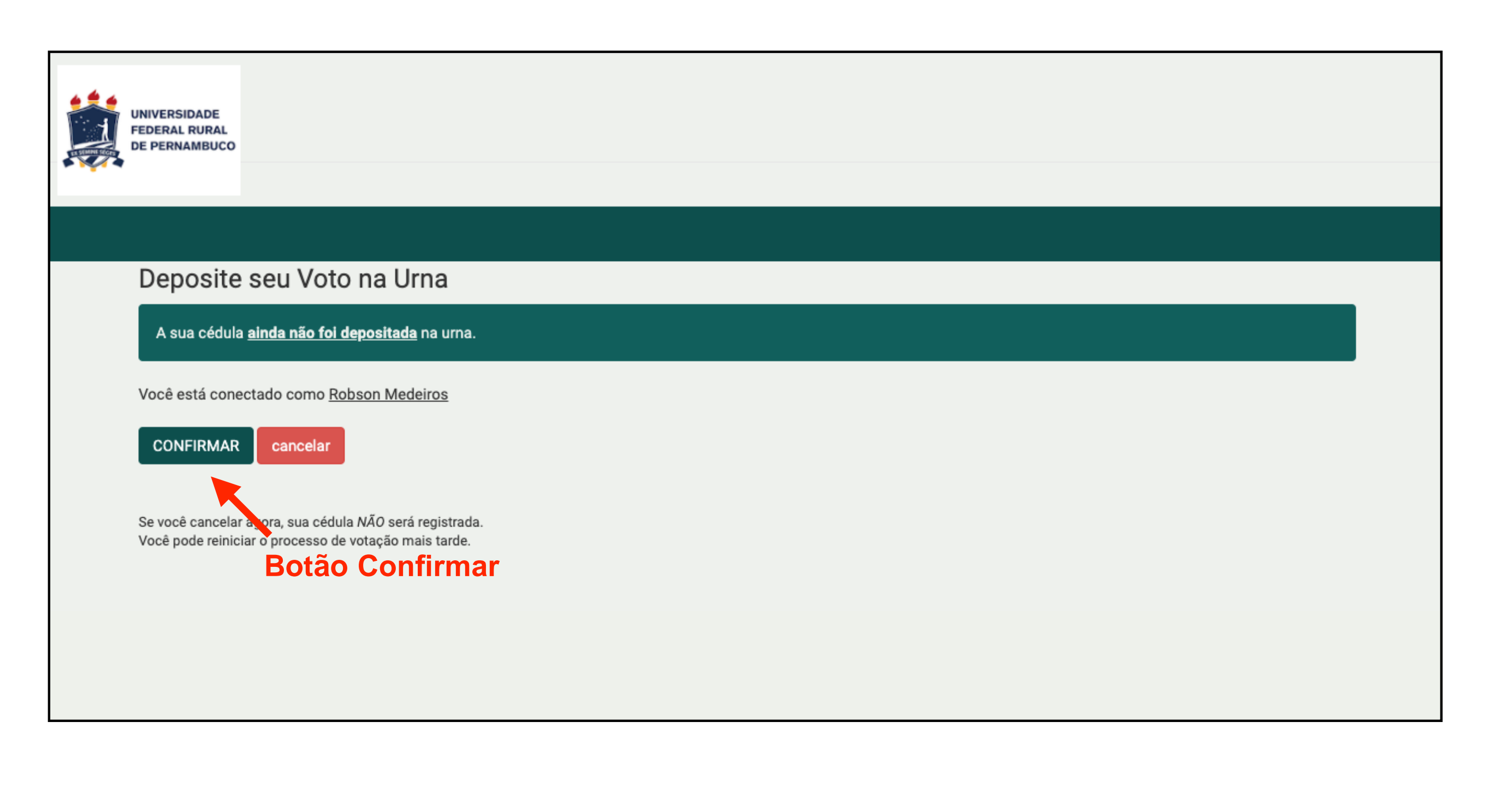

# **Oitavo Passo**

• Esta é a última tela de votação - "Parabéns, seu voto foi depositado com sucesso!".

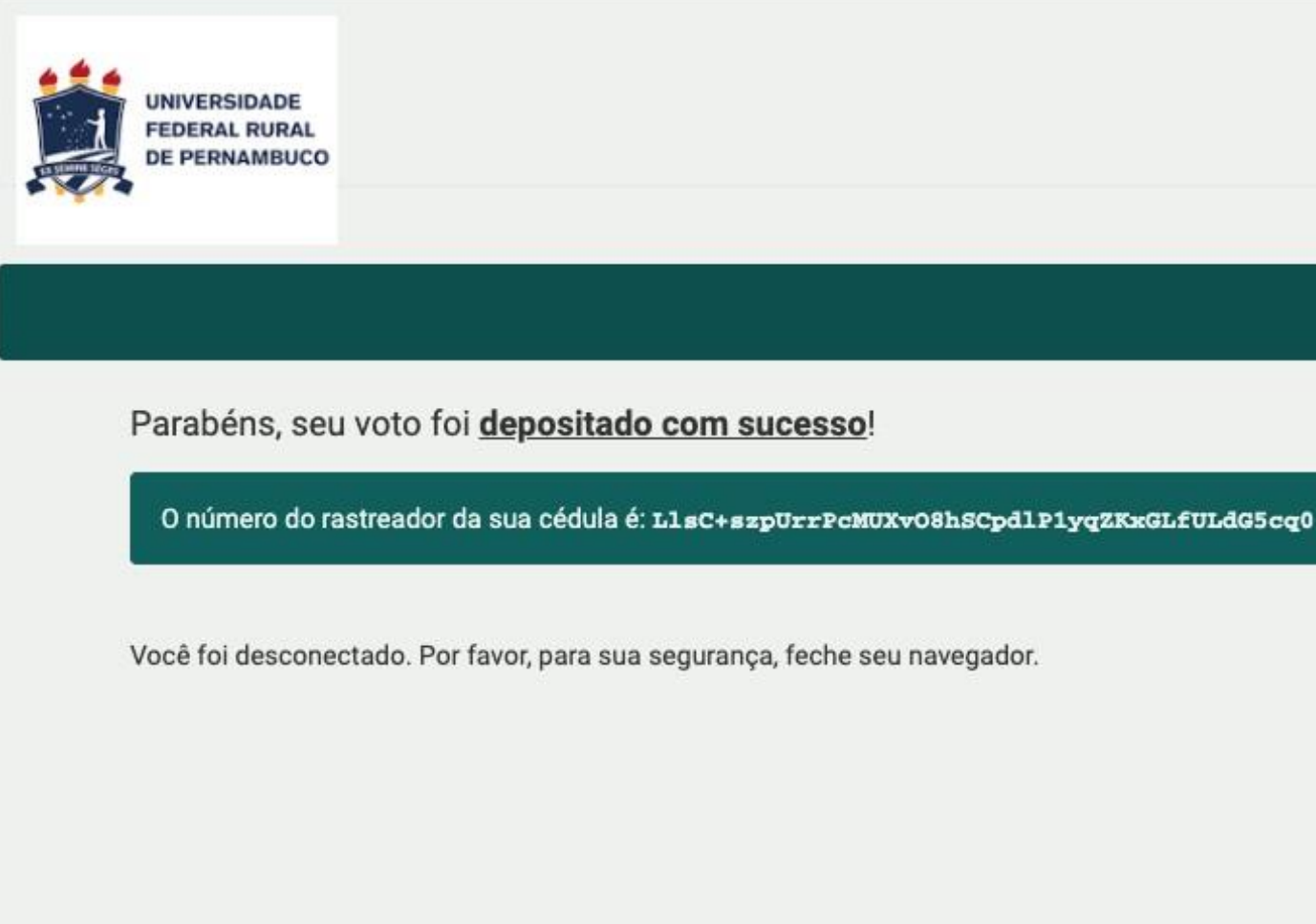

# Observação

• Enquanto a eleição estiver aberta, o(a) eleitor(a) poderá votar quantas vezes quiser, porém a única cédula computada será a última, ou seja, só o último voto será computado pelo sistema.

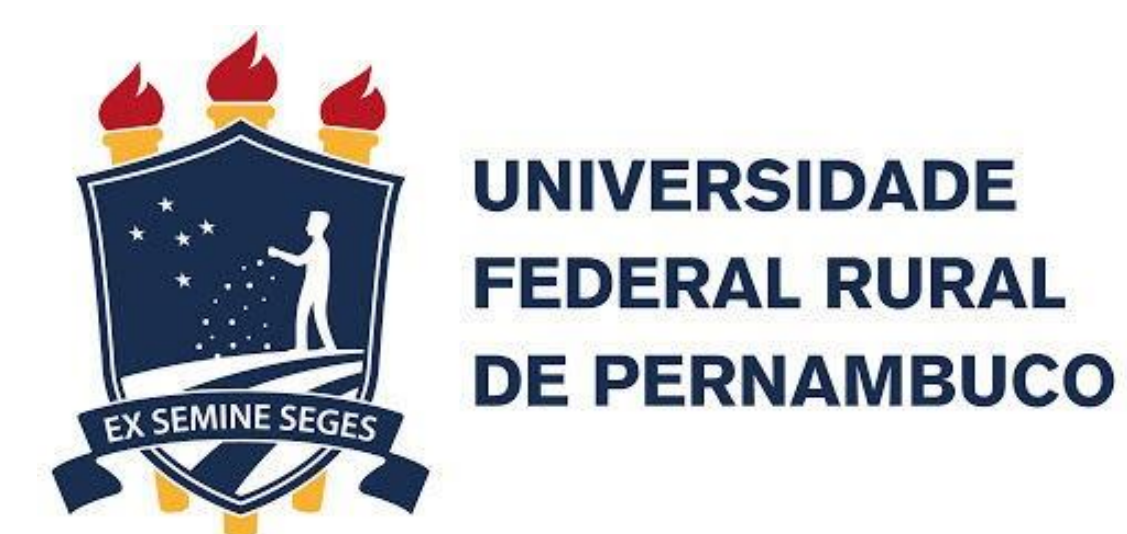

# democracia!

Comissão de Tutoria do Sistema votar.ufrpe.br (Helios Voting)

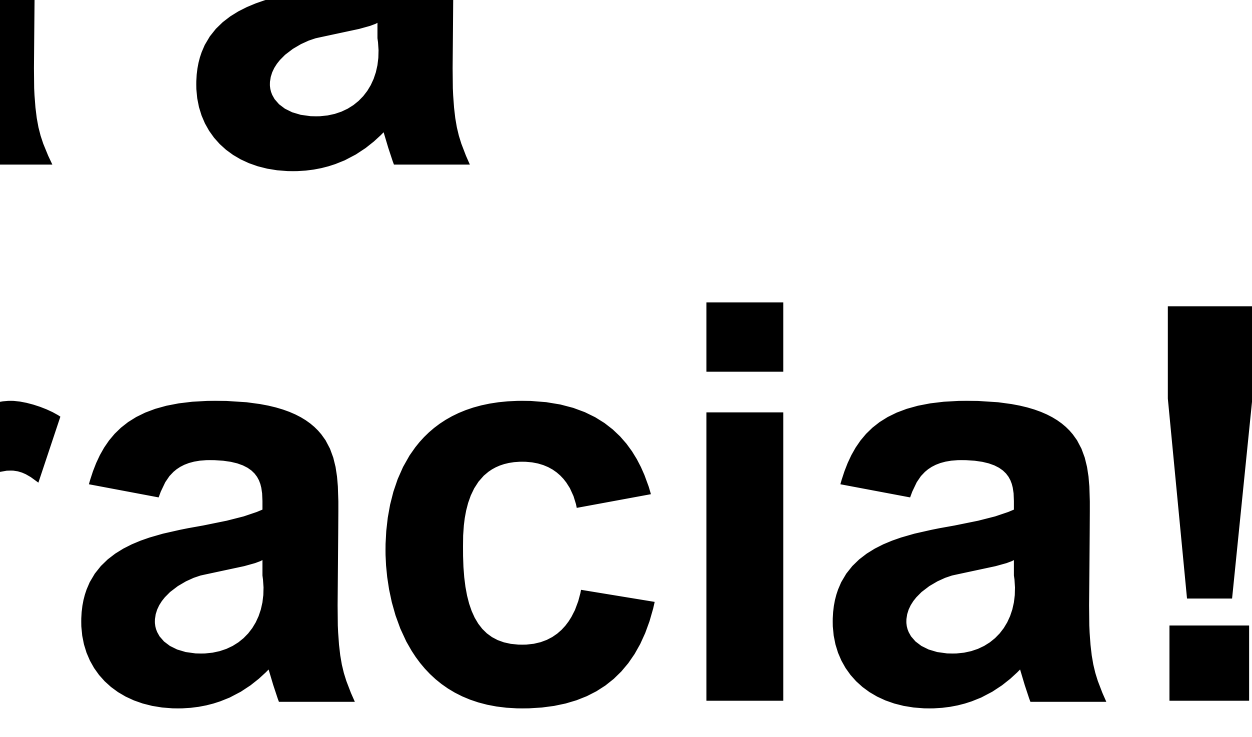